## MSS3: Canceling Already Approved Leave Request

Job Aid

After the employee's leave request is approved by supervisors, employees can still submit a Cancel previously approved leave request from their Employee Self Service (ESS) Desktop 3.0 or ESS Mobile 3.0.

| Abra         | ham, Dorothy (Other Physician-Default-NDR-C | MAY     | Planned Absence          |             |     |                       |
|--------------|---------------------------------------------|---------|--------------------------|-------------|-----|-----------------------|
| Cal          | endar Worksheet Leave Req. M                | essages | Schedules Personal       | Benefits    | 12  | Sick Other Physician- |
|              | Status                                      |         | Description              | When/From   | FRI | 1h   Default-NDR-CNA  |
| $\checkmark$ | Approved                                    | ×9      | Sick 1:00                | May-12 23   | /   |                       |
|              | Employee Submitted a Request for Leave      | жÔ      | Cancel Previously Appro- | ved Request |     | CANCEL LEAVE          |
|              | ESS Deskto                                  |         | ESS Mobile 3.0           |             |     |                       |

Supervisor can process employees' cancel leave requests in MSS3 as follows:

- 1. Click the check icon () to access To Do List.
- 2. In the expanded To Do List panel, click Preferences. The Do To List Preferences dialog is displayed.

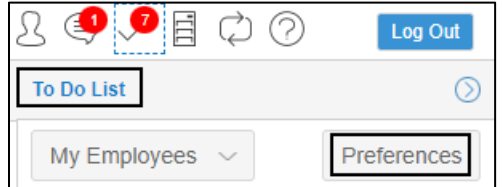

3. Enable Requests to Cancel Leave. Click Ok.

| To Do List Preferences     | $\otimes$ |
|----------------------------|-----------|
| Properties                 |           |
| Outstanding Closure Items: |           |
| Schedule Change Requests:  |           |
| Leave Requests:            |           |
| Requests to Cancel Leave:  |           |
|                            |           |
|                            | Ok Cancel |

4. All requests to cancel leave are displayed. Click a request in the list.

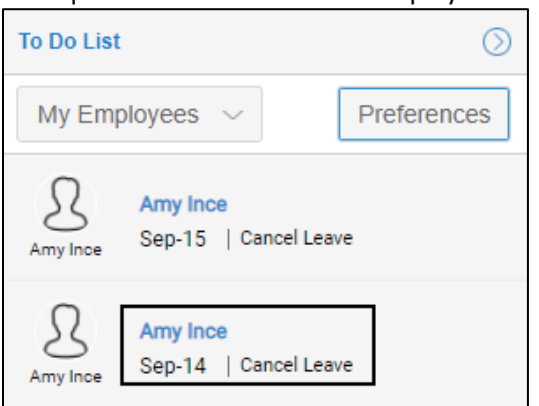

5. The **Request to Cancel** page is displayed. Review the following information before making a decision. Click the **Revoke Approved Leave** button to cancel previously approved leave request.

| Ince, Amy T  |                 |          |             |              |                 |                 |            |                               |                |               |             | 841 🔿       |
|--------------|-----------------|----------|-------------|--------------|-----------------|-----------------|------------|-------------------------------|----------------|---------------|-------------|-------------|
| Last Name    | First Name      | MII      | D           | Badge        | Location        | Unit            | Floor      | Position                      | Shift          | Care Type     | Hired       |             |
| Ince         | Amy             | т 8      | 341         | 841          | Evergreen Acres | Skilled Nursing | 1st Floor  | Cook                          | Evening        | Non Direct Ca | re 05/22/16 |             |
| Revoke Ap    | proved Leave    | Deny     | Request     |              |                 |                 |            |                               |                |               |             | Properties  |
| Request      | t to Cancel     | 1        |             |              |                 |                 |            |                               |                |               |             |             |
| PTO 8:00     |                 |          | 1st reque   | st in last 1 | Yr              |                 |            |                               |                |               |             |             |
| Sufficient E | Balance (16:00) |          | Submitted   | on 07/20/17  | 16:17 Today     | tty's Day       |            |                               |                |               |             |             |
| 09/14/17, 1  | Mon 25 Days     | from now |             |              |                 |                 |            |                               |                |               |             |             |
| Sund         | day             | Mon      | nday        |              | Tuesday         | Wednesday       | 1          | Thursday                      |                | Friday        | Satu        | rday        |
| Sep          | 3               | Sep      | 4           | Se           | p <b>5</b>      | Sep             | 6          | Sep                           | 7              | Sep           | 8 Sep       | 9           |
|              |                 | 7/15     | 8 h         | 1            | 5/23 8h         | 23/7 8h         |            | Flex 8h                       |                | 7/15 8h       | 23/7        | 8 h         |
| Sep          | 10              | Sep      | 11          | Se           | p <b>12</b>     | Sep 1           | 3          | Sep                           | 14             | Sep 1         | 5 Sep       | 16          |
| 8/17         | <b>8½</b> h     | 8/17     | <b>8½</b> h | 8            | / <b>17</b> 8½h | 8/17 8½h        |            | 8/17 81/2                     | h              | 8/17 8½h      | 8/17        | <b>8½</b> h |
|              |                 |          |             |              |                 |                 | Ast<br>Var | on, Xavier U<br>Hoorn, Seth D | 16:00<br>16:00 |               |             |             |
| Accrual Bala | nces            |          |             |              |                 |                 |            |                               |                |               |             | $\odot$     |
| Time Off Rea | uest History    |          |             |              |                 |                 |            |                               |                |               |             | $\bigcirc$  |
|              |                 |          |             |              |                 |                 |            |                               |                |               |             | 0           |

From the top of the page, you can know more information about this leave request. In this example, the employee submitted request on 07/20/17 to take 8:00 off on 09/14/17 using PTO. This request is one month and 25 days from 07/20/17 and is the 1<sup>st</sup> request in last one year. This employee has sufficient PTO balance (16:00) to deduct 8:00. The comment of this request is "St. Patty's Day".

In the calendar cell, you can view the employee's schedules. Other employees who also request leave in the same day are highlighted in red.

Click the upper arrow ()) for the **Accrual Balances** panel, you can view employee benefit balances with credit and debit amount on each benefit tab.

| Accrual Balances |         |                    |    |            |           |         | $\odot$ |
|------------------|---------|--------------------|----|------------|-----------|---------|---------|
| Sick Vacation    | n PTO   | FMLA               | Be | ereavement | Jury Duty | Unpaid  |         |
| Date             | Event   |                    |    | Credit     | Debit     | Balance |         |
| 1/1/17           | Balanc  | e In               |    |            |           | 0:00    |         |
| 6/30/17          | 16:00 I | 16:00 PTO 06/30/17 |    |            |           | 16:00   |         |
| 1/1/18           | Balanc  | Balance Out 16:00  |    |            |           |         |         |

Click the upper arrow ()) for the **Time Off Request History** panel, the employee leave request history is recorded on benefit tabs. The leave requests are displayed with the request submitted date and time, the request leave date, benefit used and benefit hour, leave request status (Pending, Approved, Denied, or Cancel Request), and comments.

| Time Of | Time Off Request History |           |             |                |                           |  |  |  |
|---------|--------------------------|-----------|-------------|----------------|---------------------------|--|--|--|
| Sick    | Vacation                 | PTO FMLA  | Bereavement | Jury Duty U    | npaid                     |  |  |  |
| Ş       | Submitted                | Requested | Туре        | Status         | Commentary                |  |  |  |
| 7/2     | 20/17 16:18              | 09/15/17  | PTO 8:00    | Cancel Request | Day After St. Patty's Day |  |  |  |
| 7/.     | 20/17 16:17              | 09/14/17  | PTO 8:00    | Cancel Request | St. Patty's Day           |  |  |  |

6. Enter notes and/or email address to send an email notification.

| Confirm Approval of Emp    | bloyee's Request to C                           | Cancel Le 🛞   |
|----------------------------|-------------------------------------------------|---------------|
| Properties                 |                                                 |               |
| Notes:                     | Canceling previously a<br>leave request accepte | approved<br>d |
| Email any changes ma       | de to employee:                                 |               |
| Employee Email<br>Address: | Alnce@infotronics.com                           | n             |
|                            | Ok                                              | Cancel        |

7. On the Leave Request Revoked page, the leave request is in Not Approved status.

| Ince, Amy T           |                 |       |                                   |                |                               |                 |  |
|-----------------------|-----------------|-------|-----------------------------------|----------------|-------------------------------|-----------------|--|
| Last Name             | First Name      | MI    | ID                                | Badge          | Location                      | Unit            |  |
| Ince                  | Amy             | Т     | 841                               | 841            | Evergreen Acres               | Skilled Nursing |  |
| Leave Request Revoked |                 |       |                                   |                |                               |                 |  |
| Not Appr              | oved            |       |                                   |                |                               |                 |  |
| PTO 8:00              |                 | 1     | st reques                         | t in last 1 Yr | <sup>55</sup> St. Patty's Day | /"              |  |
| 09/14/17, 1           | Mon 25 Days fro | m now | Submitted on 07/20/17 16:17 Today |                |                               |                 |  |

8. On the employee's Schedules page, the original schedule is restored and leave request returns to its Submitted status.

| Schedules $\checkmark$ September 2017 $\checkmark$ Assign to a Pattern |             |      |             |       |                 |                 |           |
|------------------------------------------------------------------------|-------------|------|-------------|-------|-----------------|-----------------|-----------|
| Last Name                                                              | First Name  | MI   | ID E        | Badge | Location        | Unit            | Floor     |
| Ince                                                                   | Amy         | Т    | 841         | 841   | Evergreen Acres | Skilled Nursing | 1st Floor |
| P                                                                      | Monday      | т    | uesday      |       | Wednesday       | Thur            | sday      |
| 11                                                                     | September   | 12   | September   | 13    | September       | 14              | September |
| 8/17                                                                   | <b>8½</b> h | 8/17 | <b>8½</b> h |       | 8/17 8½ h       | 8/17 8          | 1½ h      |
| +                                                                      |             | +    |             | +     |                 | Ø PTO           | 8:00      |
|                                                                        |             |      |             |       |                 | +               |           |
|                                                                        |             |      |             |       |                 |                 |           |

9. The employee can review their restored original work schedule in ESS Desktop 3, ESS Mobile 3, and/or receive an email notification.

| 🔓 Reply I           | 🔁 Reply All 😂 Forward 🕼 IM                                                                                                    |
|---------------------|----------------------------------------------------------------------------------------------------|
|                     | Request to cancel leave has been approved                                                                                            |
| 🚺 We rem            | oved extra line breaks from this message.                                                                                            |
|                     |                                                                                                    |
| Previous            | ly approved Leave has been cancelled.                                                                                                |
| Canceling           | g previously approved leave request accepted                                                                                         |
| Request<br>Ince, Am | for time off was made on Jul-20 17.<br>y T Request 8:00 PTO Time Off on Sep-14 17 Using banked PTO time. Balance is currently 16:00. |

©2023 Attendance on Demand, Inc. All rights reserved. Attendance on Demand is a registered trademark of Attendance on Demand, Inc. (AOD). All content is provided for illustration purposes only. Nothing contained here supersedes your obligations under applicable federal, state and local laws or contracts in using AOD's services.